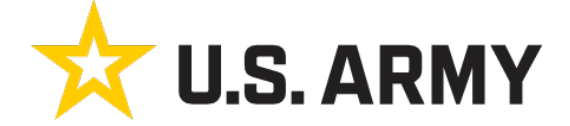

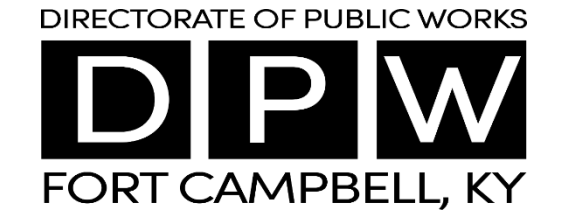

## Fort Campbell Fish and Wildlife Check-In & Check-Out Guide

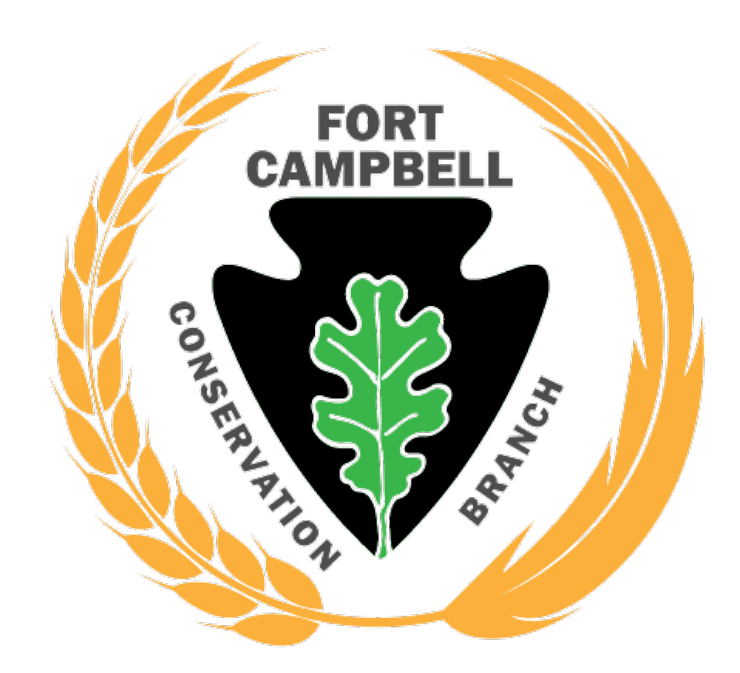

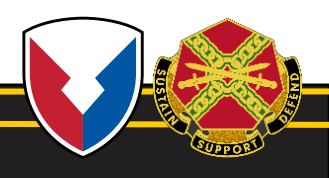

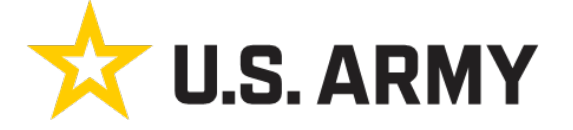

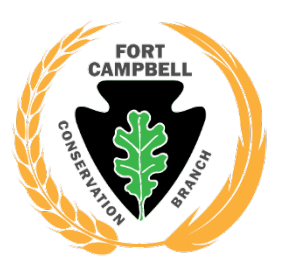

Step 1: Check-In

- Example: Check-In to an area for the day.
- **REMINDER:** Check-In is only for the same day of activity.

#### Welcome iSportsman Checkin / Checkout

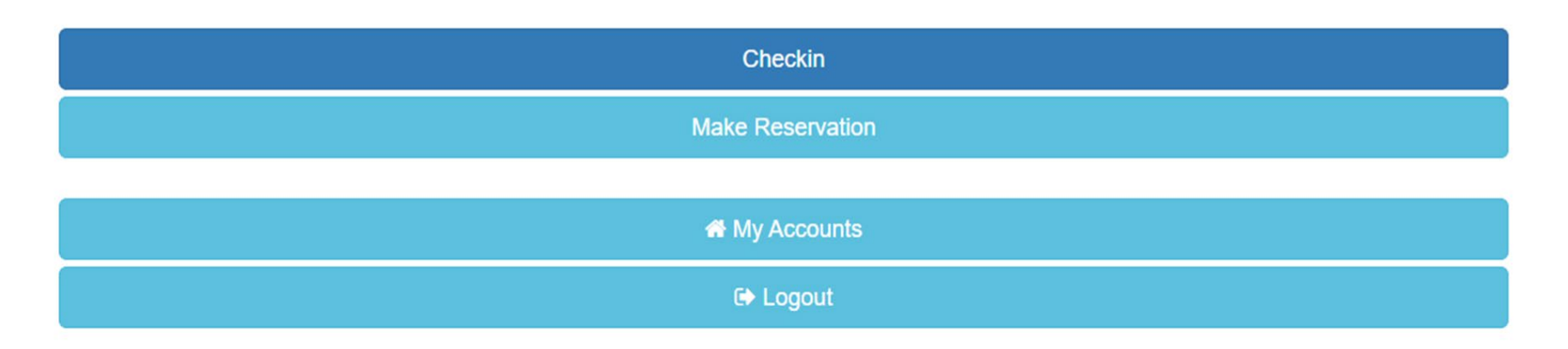

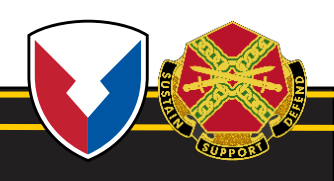

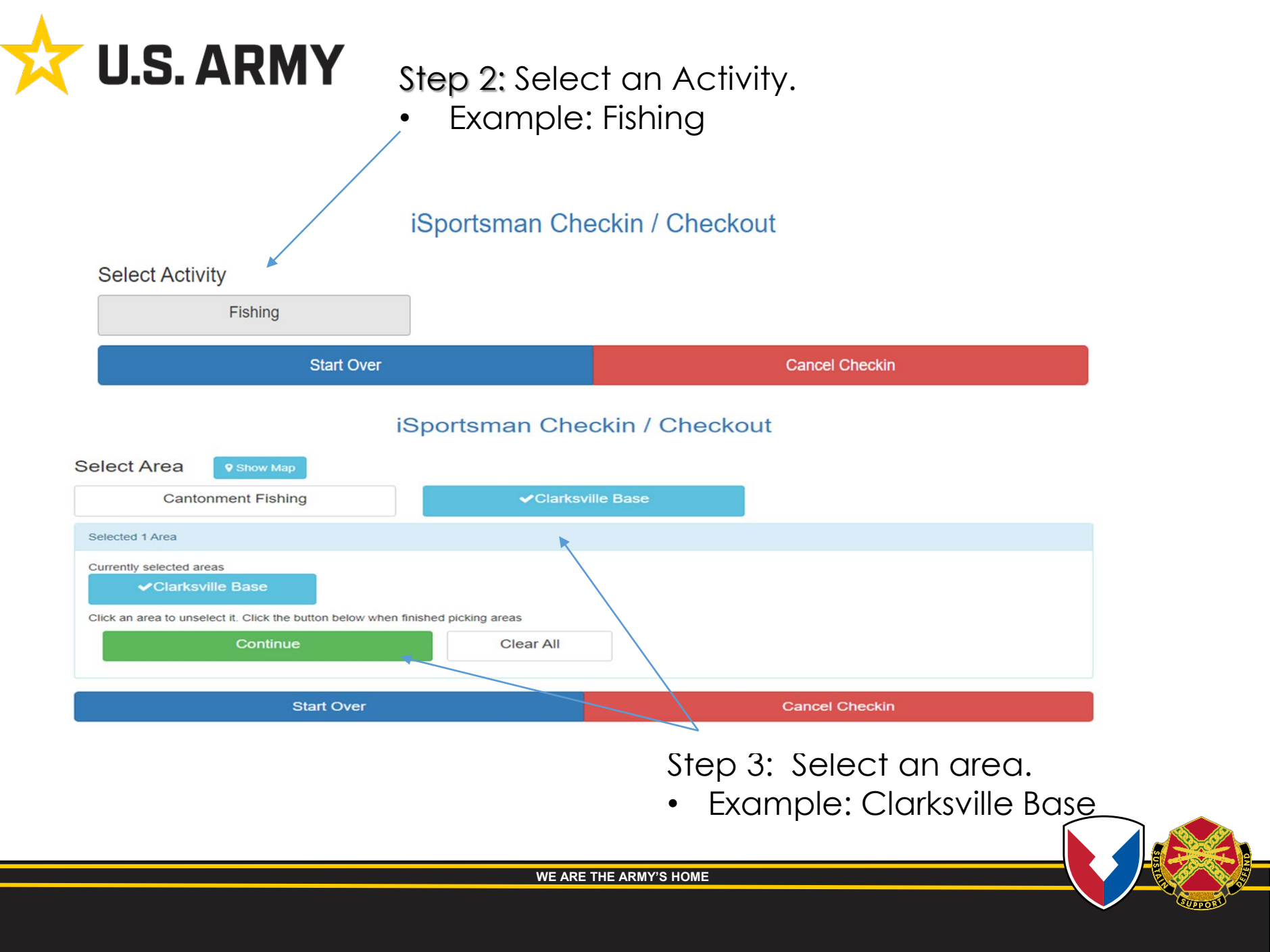

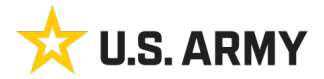

#### Step 4: Do you have any guests?

• Example: No Guests

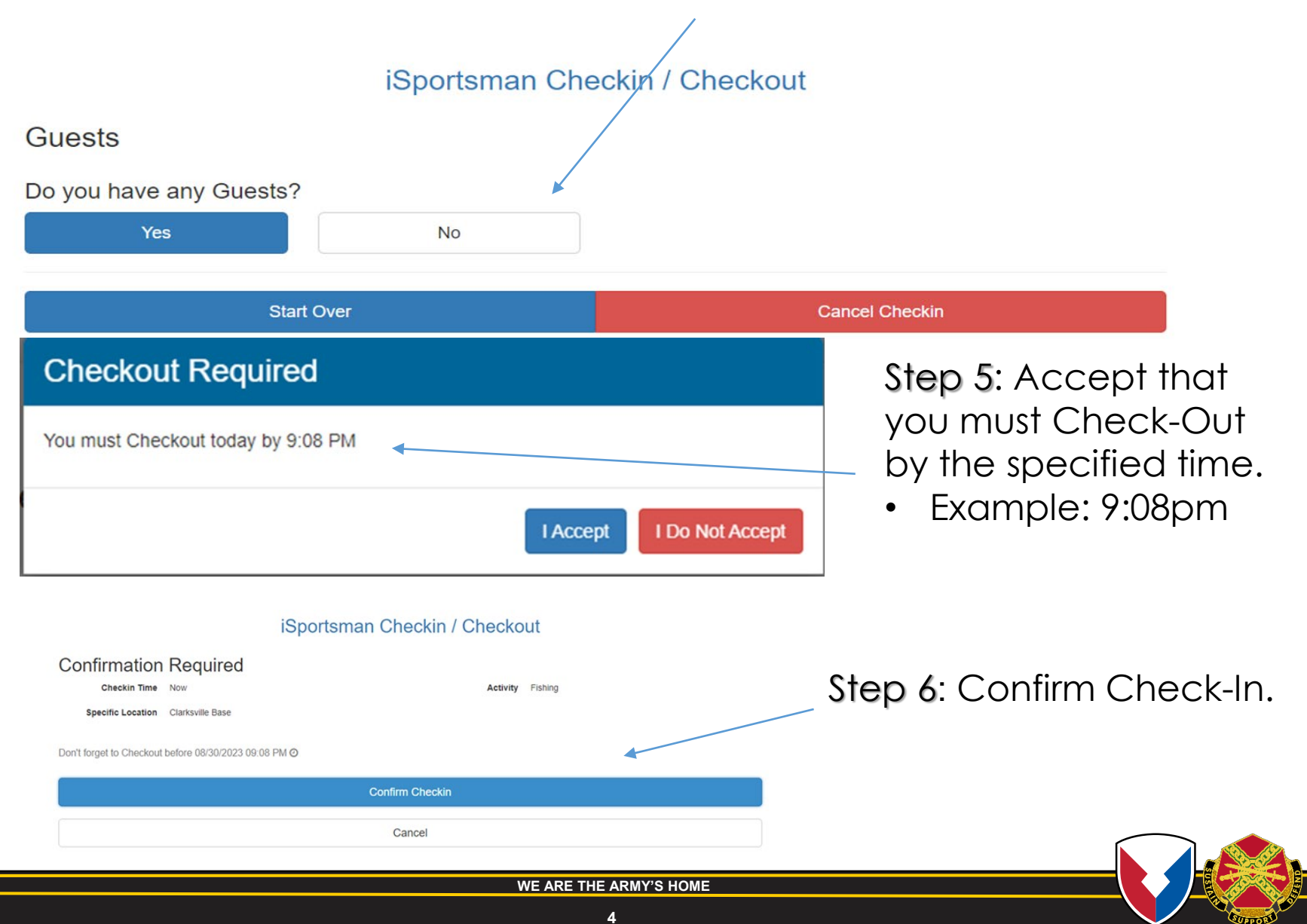

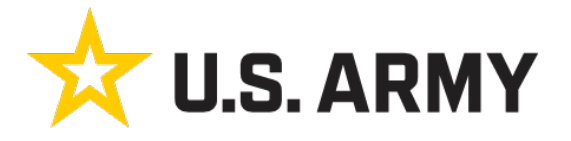

#### Step 7: You are confirmed!!

• You must see a green check mark.

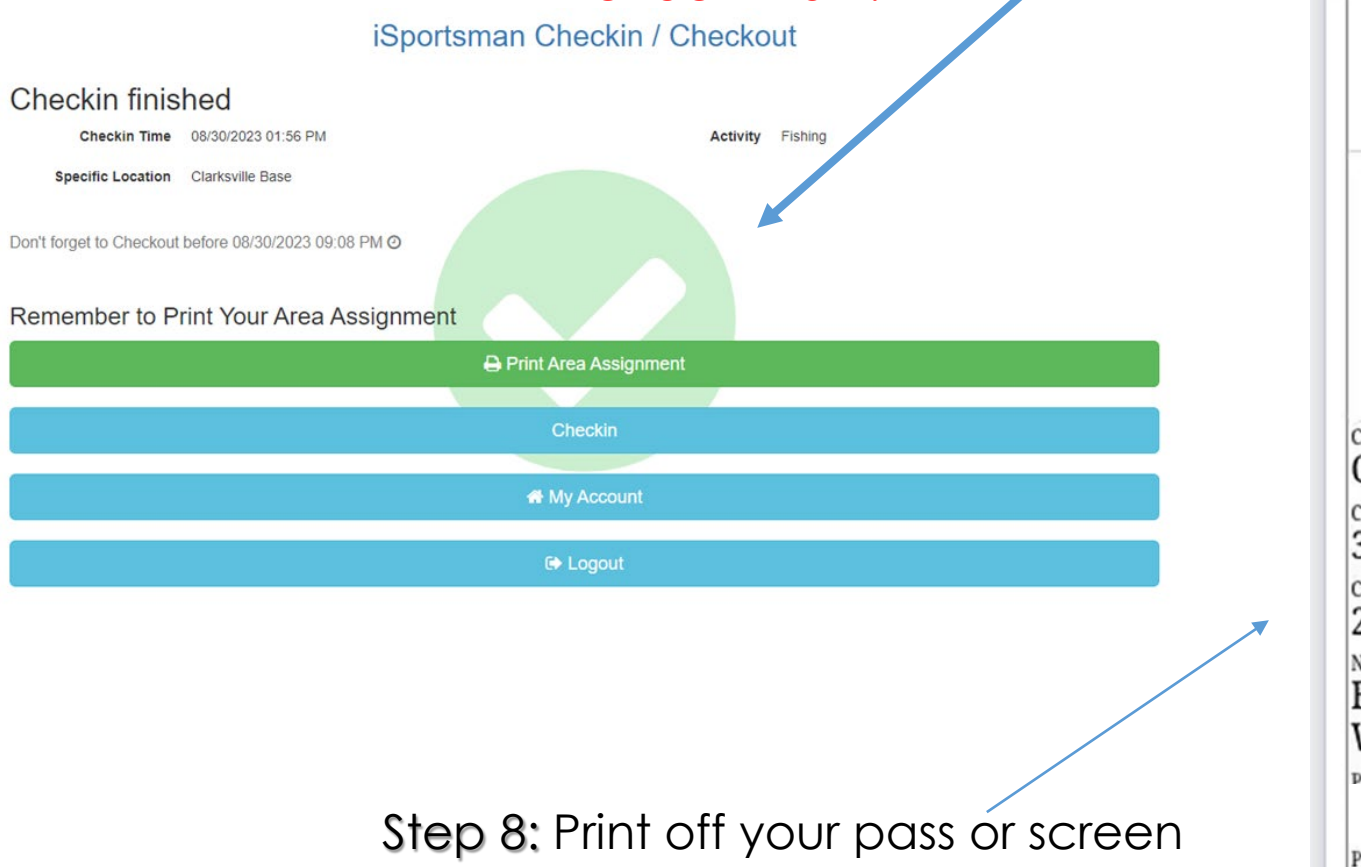

shot pass with your mobile device.

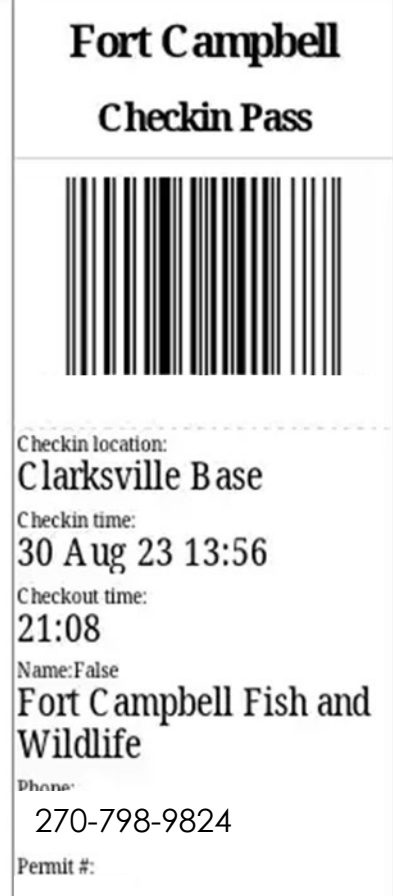

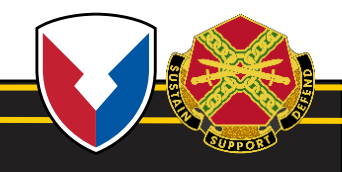

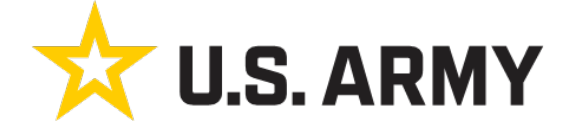

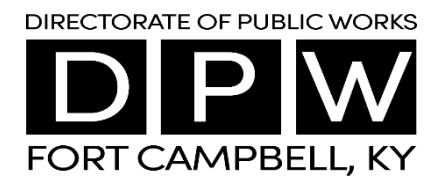

## Fort Campbell Fish and Wildlife Check-In & Checkout Guide/Harvest Information

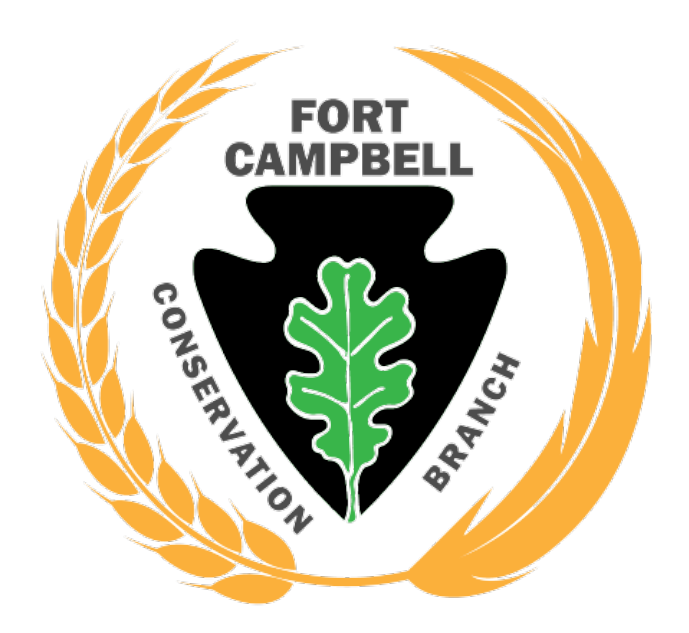

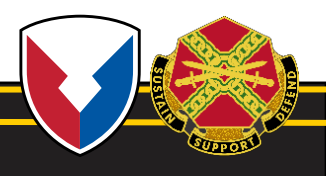

## CHECK-IN & CHECKOUT/UPDATED HARVEST TAG INFORMATION:

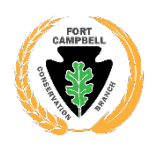

1. Pick Activity

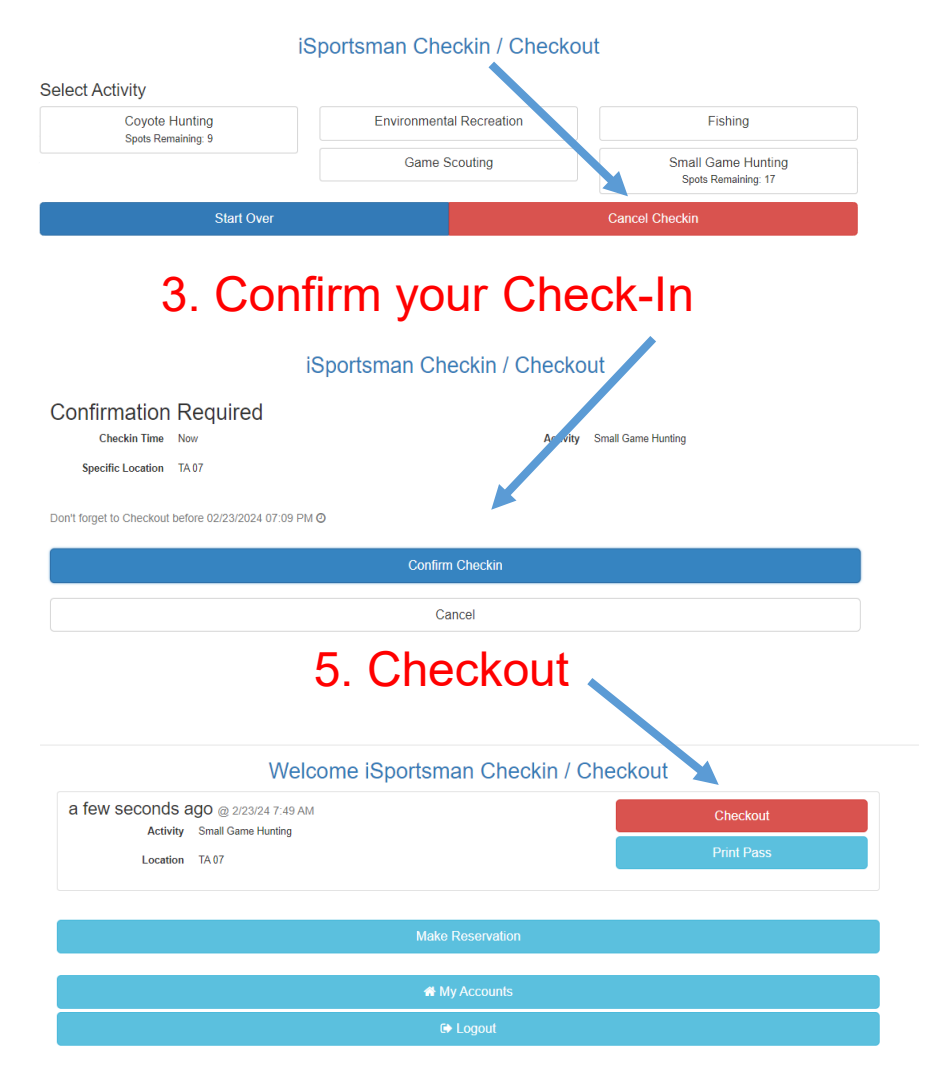

#### 2. Select Area:

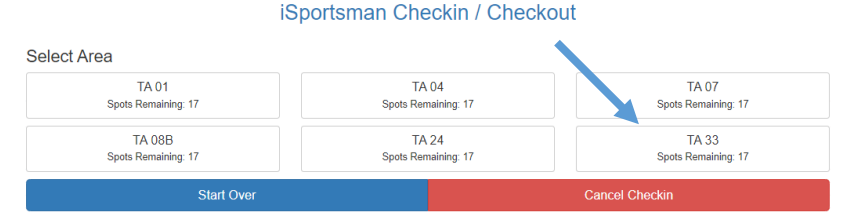

#### 4. Check-In Complete:

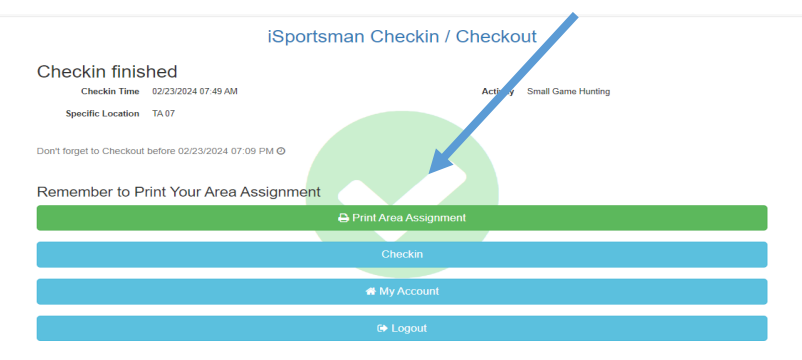

#### 6. Complete Game Harvest:

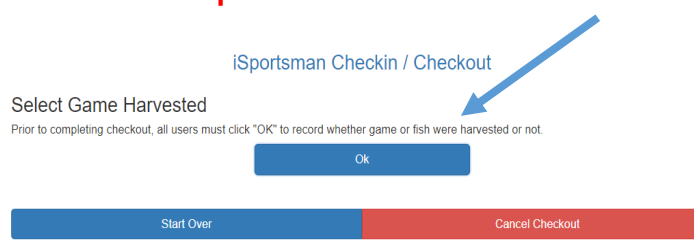

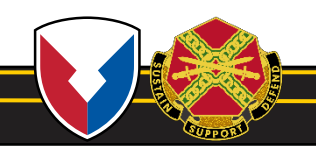

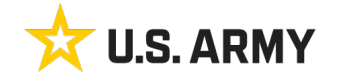

#### **CHECKOUT/HARVEST INFORMATION – PART 2**

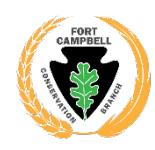

### 7. Click on your Harvest:

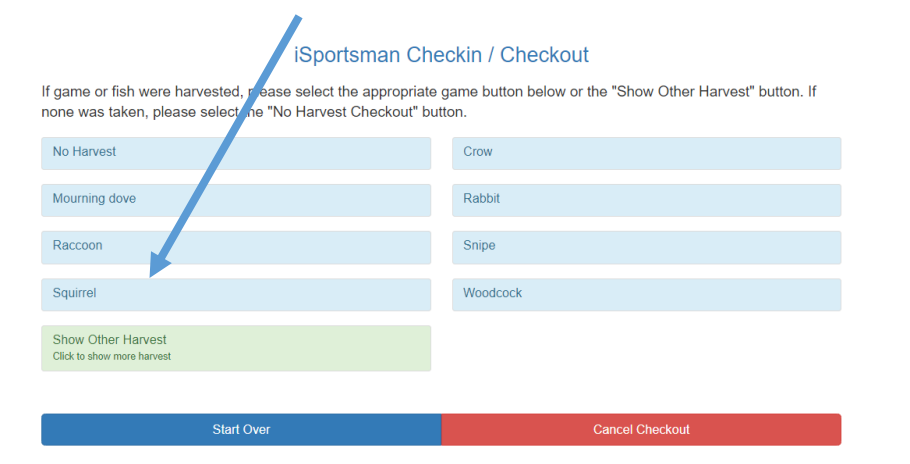

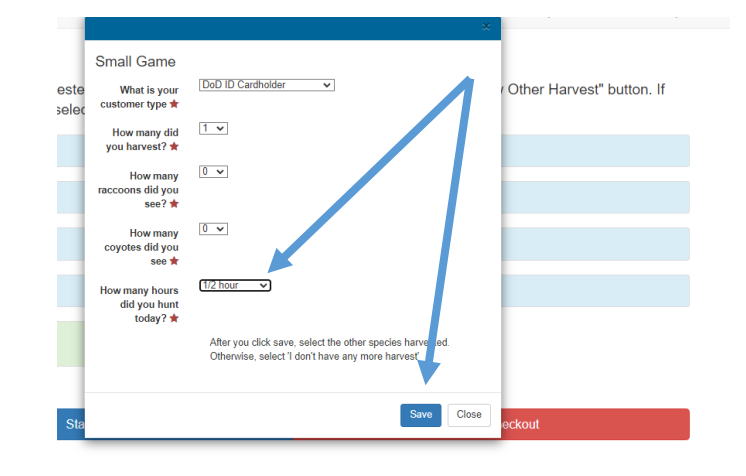

8. EXAMPLE of Harvest Information:

#### 10. Checkout Confirmation: Number: 9. Confirm Checkout: iSportsman Checkin / Checkout Checked out iSportsman Checkin / Checkout ex: Check out time: Feb 23, 2024 7:53:01 AM Check out confirmation number: AUWE2H Confirmation Required AUWE2F Checkin Time 02/23/2024 07:49 AM Activity Small Game Hunting Specific Location TA 02 Game Squirrel aCustomerType: DoD HowManyHarvested: 1 yRaccoonsSeen: 0 yCoyotesSeen: 0 zHourSpent: .5 Confirm Checkout \*You will NO longer add your permit number\* Cancel

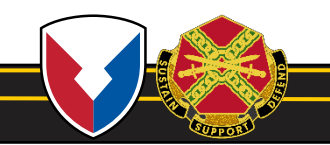

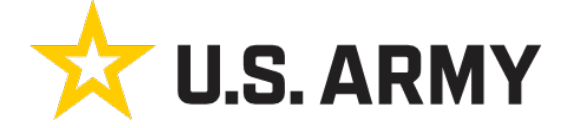

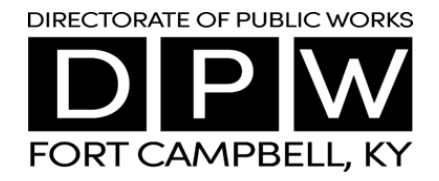

## Fort Campbell Fish and Wildlife Reservation Guide

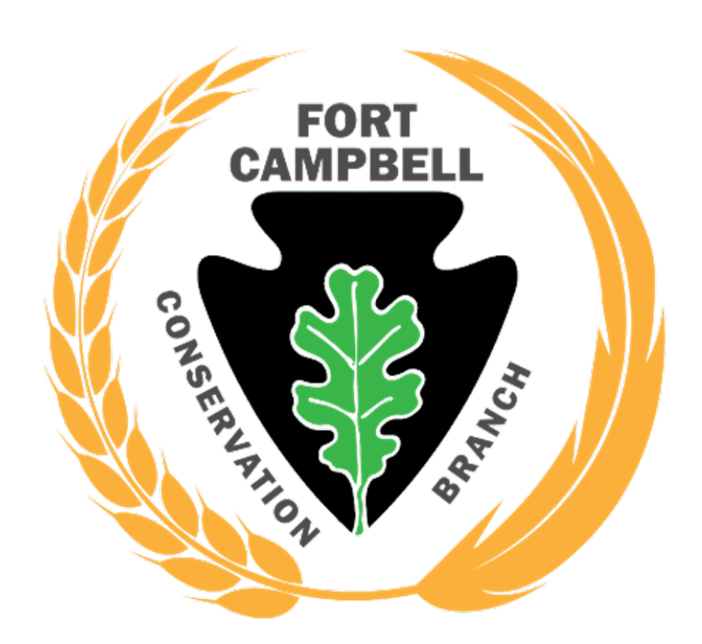

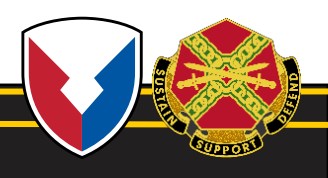

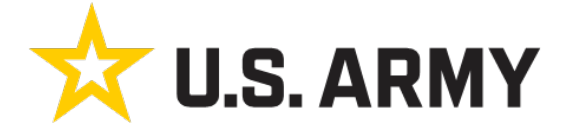

#### Step 1: Click on Make Reservation

#### Welcome iSportsman Checkin / Checkout

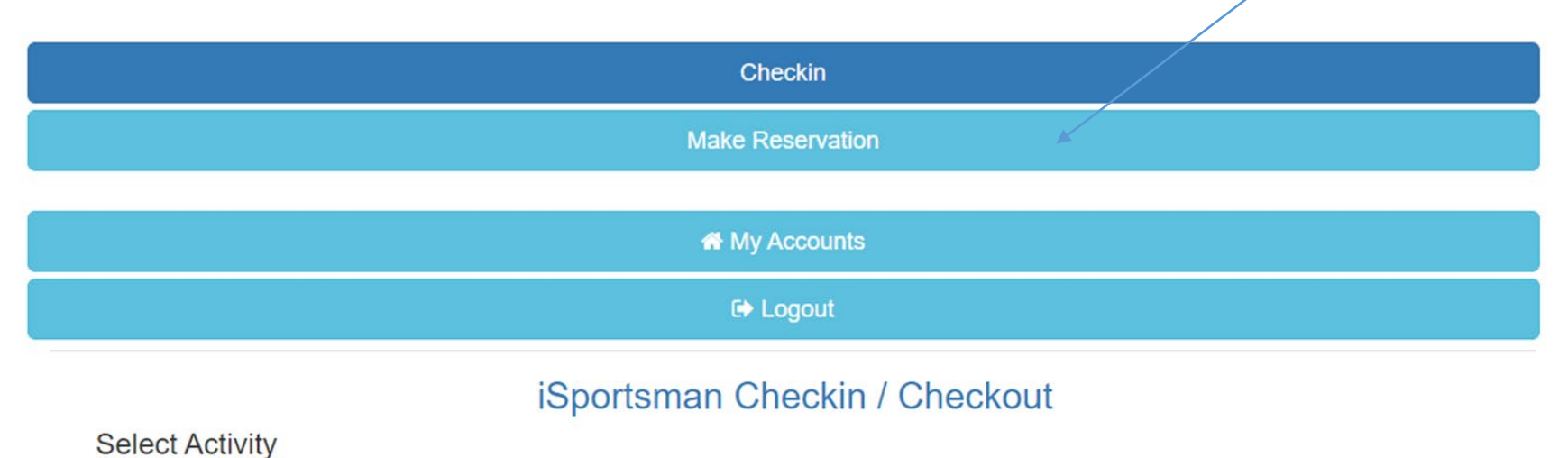

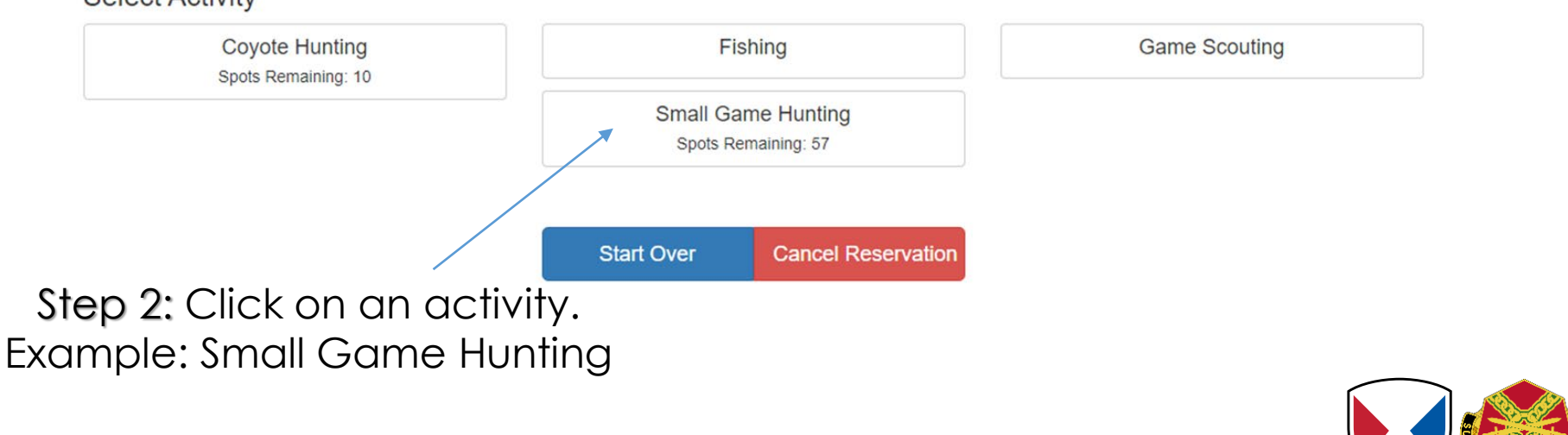

# **U.S. ARMY** Step 3: Choose an area – below the area #, you will see the remaining slots available.

• Example: Area 04 (has 3 spots available for my activity.)

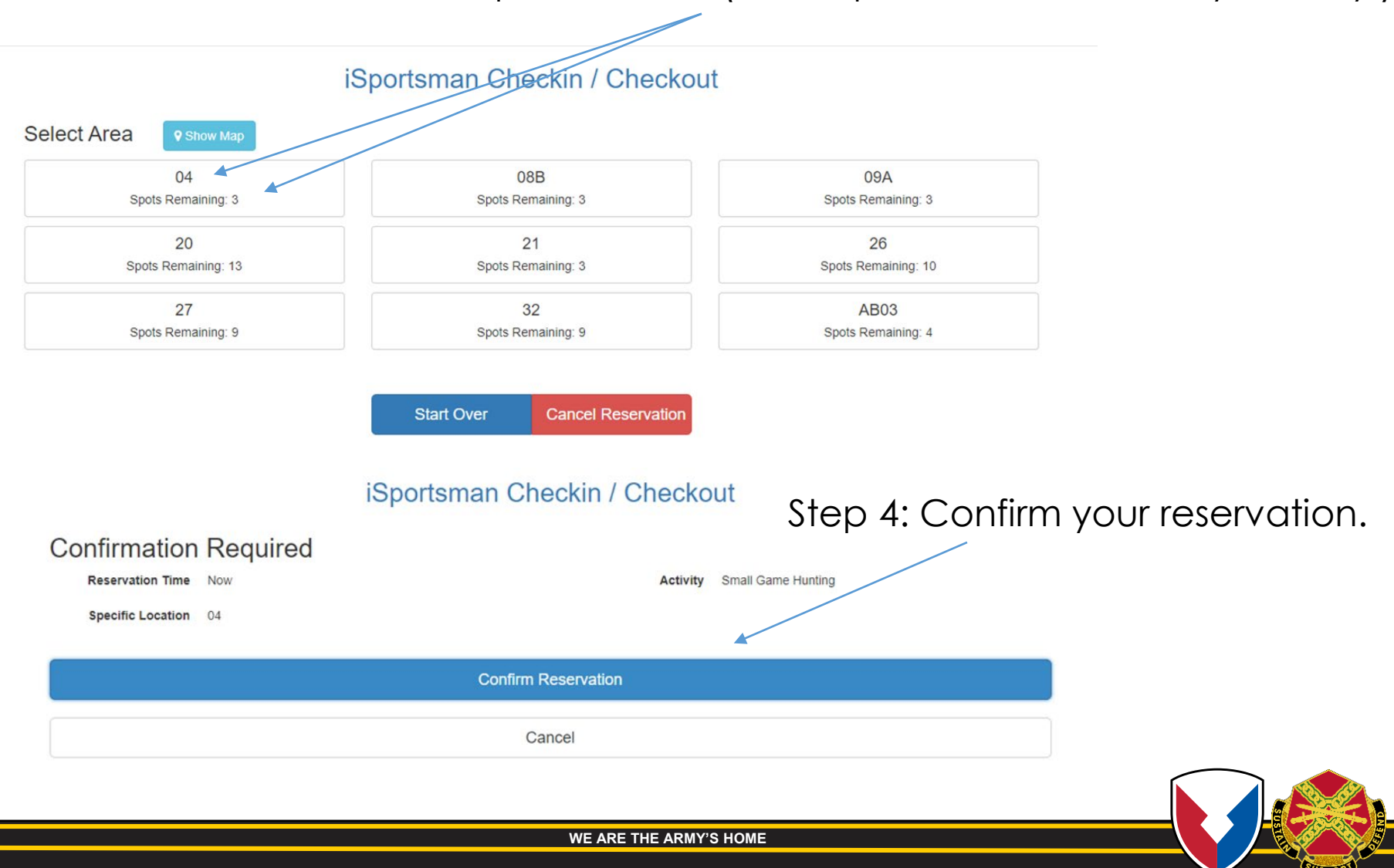